## SIEMENS

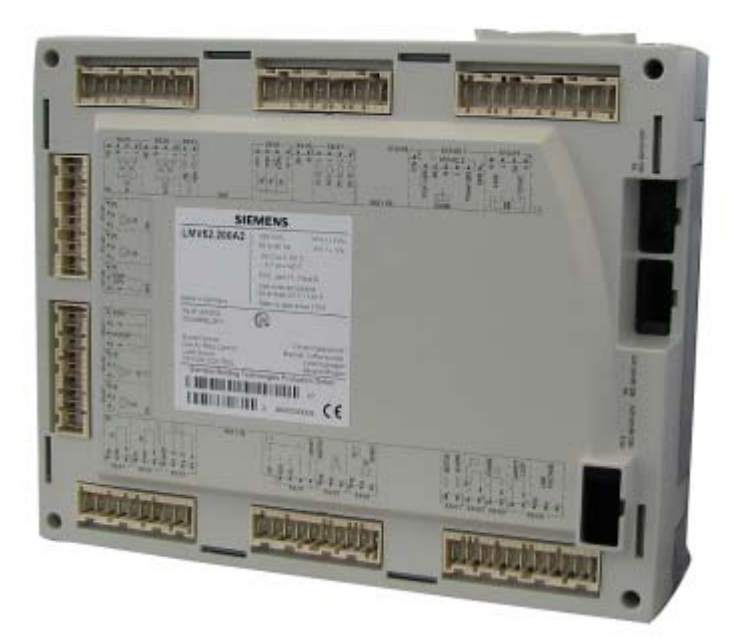

## LMV52... with MM440 Variable Speed Drive

## **User Documentation**

Building Technologies Division Industry Sector

## Contents

| 1     | Safety notes4                                                             |
|-------|---------------------------------------------------------------------------|
| 2     | Parameters5                                                               |
| 2.1   | The following MM440 parameters are required to be entered5                |
| 2.1.1 | Perform quick commissioning5                                              |
| 3     | LMV5 section                                                              |
| 3.1   | Electrical connection between LMV5 and Siemens MM440 Variable Speed Drive |
| 3.2   | The following LMV52 parameters must be entered9                           |

## 1 Safety notes

It is important to read the Siemens «Micromaster 440 Operating Instructions» (6SE6400-5AW00-0BP0) and ensure the MM440 is correctly installed complying with appropriate Regulatory Authorities before attempting to commission the MM440 Variable Speed Drive.

For more detailed information, refer to the relevant Data Sheet (N7550) and the Basic Documentation (P7550).

## 2 Parameters

# 2.1 The following MM440 parameters are required to be entered

The table below describes the functions of the key pad (BOP / AOP) on the front of the MM440 Variable Speed Drive to enable the parameters to be entered.

| r 0000     | Indicates<br>status  | The LCD displays the settings<br>currently used by the Variable<br>Speed Drive                                                                                                    | -          | Start motor       | This button is disabled by default setting - see P0700 |
|------------|----------------------|----------------------------------------------------------------------------------------------------|------------|-------------------|--------------------------------------------------------|
| $\bigcirc$ | Change direction     | Press this button to change the direction of the motor                                                                                                    | •          | Stop motor        | This button is disabled by default setting - see P0700 |
| eoj        | Jog<br>motor         | The LCD displays the settings<br>currently used by the Variable<br>Speed Drive                                                                                                    |            | Increase<br>value | Pressing this button increases the displayed value     |
| P          | Access<br>parameters | Pressing this button allows access to the parameters                                                                                                    | lacksquare | Decrease<br>value | Pressing this button decreases the<br>displayed value  |
| Fn         | Functions            | This button can be used to view additional information.<br>Pressing this button for 2 seconds will return to operating screen.<br>Quit: This button will reset a fault or alarm message on the BOP / AOP |            |                   |                                                        |

#### 2.1.1 Perform quick commissioning

|                                                                                                   | Parameter                   | No.         | Setting      | Description                                                                                              |
|---------------------------------------------------------------------------------------------------|-----------------------------|-------------|--------------|----------------------------------------------------------------------------------------------------|
| 1                                                                                                 | Start quick commissioning   | P0010       | 1            | Quick commissioning                                                                                      |
| Note: P0010 must always be set back to «0» before operating the motor. However, after commissioni |                             |             |              |                                                                                                    |
|                                                                                                   | if P3900 = 1, this is done  | automatio   | ally.        |                                                                                                    |
| 2                                                                                                 | Operation for Europe / US   | P0100       | 0            | Frequency default 50 Hz                                                                                  |
| 3                                                                                                 | Rated motor voltage         | P0304       | ?            | Nominal motor voltage (V) from rating plate                                                              |
| 4                                                                                                 | Rated motor current         | P0305       | ?            | Nominal motor current (A) from rating plate                                                              |
| 5                                                                                                 | Rated motor power           | P0307       | ?            | Nominal motor power (kW) from rating plate                                                               |
| 6                                                                                                 | Rated motor frequency       | P0310       | ?            | Nominal motor frequency (Hz) from rating plate                                                           |
| 7                                                                                                 | Rated motor speed           | P0311       | ?            | Nominal motor speed (rpm) from rating plate                                                              |
| 8                                                                                                 | Command source              | P0700       | 2            | Terminal / digital inputs                                                                                |
| 9                                                                                                 | Frequency setpoint          | P1000       | 2            | Analog setpoint                                                                                          |
| 10                                                                                                | Min. motor frequency        | P1080       | 0            | Sets the minimum motor frequency                                                                         |
| 11                                                                                                | Max. motor frequency        | P1082       | 52.6         | Sets the maximum motor frequency irrespective of set-<br>point                                           |
| 12                                                                                                | Ramp-up time                | P1120       | 40           | Time taken for motor to accelerate from standstill to maximum motor frequency - (must be less than LMV5) |
|                                                                                                   | Note: The «Ramp-up time» mu | st be the s | same value a | as the «Ramp-down time».                                                                                 |
| 13                                                                                                | Ramp-down time              | P1121       | 40           | Time taken for motor to decelerate from maximum mo-                                                      |

**Note:** For setting the «Ramp-down time», it is important to set a time that will not cause the drive to fault with too high DC-link voltage (F0002 error).

«This can be achieved by monitoring the DC-link voltage displayed on the BOP / AOP».

5/10

tor frequency to standstill - (must be less than LMV5...)

|    | Parameter                                                                                  | No.       | Setting     | Description                                                                    |  |  |
|----|--------------------------------------------------------------------------------------------|-----------|-------------|--------------------------------------------------------------------------------|--|--|
| 14 | End quick commissioning                                                                    | P3900     | 1           | End quick commissioning with motor calculation and factory reset (recommended) |  |  |
|    | Note: It is recommended to set                                                             | «P3900 =  | 1» for «End | l quick commissioning»                                                         |  |  |
|    | After performing quick comm                                                                | issioning | continue w  | ith entering the following MM440 parameters.                                   |  |  |
| 15 | Parameter level access                                                                     | P0003     | 3           | Expert level 3                                                                 |  |  |
| 16 | Display selection                                                                          | P0005     | 32          | Act. motor power kW or «752» displays analog input                             |  |  |
| 17 | Variable Speed Drive applica-<br>tion                                                      | P0205     | 1           | Variable torque (fan applications)                                             |  |  |
| 18 | Line voltage                                                                               | P0210     | 400 V       | Supply voltage Europe                                                          |  |  |
|    |                                                                                            |           | 415 V       | Supply voltage Australia                                                       |  |  |
| 19 | Variable Speed Drive <u>RE-</u><br><u>SET</u> :                                            |           |             |                                                                                |  |  |
|    | Manual reset of the MM440 is performed via terminals «7 & 9» via an external reset button. |           |             |                                                                                |  |  |
|    | This is not mentioned in the LMV5 electrical connection diagram.                           |           |             |                                                                                |  |  |
|    | Function digital input 3                                                                   | P0703     | 9           | Fault acknowledge Reset button                                                 |  |  |
| 20 | Scaling                                                                                    | P0756     | 2           | Unipolar current input (020 mA)                                                |  |  |
|    |                                                                                            | P0757     | 4 mA        | Minimum current input                                                          |  |  |
|    |                                                                                            | P0758     | 0 %         | Minimum frequency                                                              |  |  |
|    |                                                                                            | P0759     | 20 mA       | Maximum current input                                                          |  |  |
|    |                                                                                            | P0760     | 100 %       | Maximum frequency                                                              |  |  |
|    |                                                                                            | P0761     | 4 mA        | Dead band                                                                      |  |  |
|    |                                                                                            |           |             |                                                                                |  |  |

#### 21 Configure «Analog Input - 1» (ADC1) for current input: 0...20 mA via DIP switches described below:

|    |                                  | ADC1<br>OFF = [V], 0 - 10 V<br>ON = [A], 0 - 20 mA<br>ADC2<br>OFF = [V], 0 - 10 V<br>ON = [A], 0 - 20 mA |             |                                                                     |
|----|----------------------------------|----------------------------------------------------------------------------------------------------|-------------|---------------------------------------------------------------------|
| 22 | Flying start                     | P1200                                                                                                    | 4           | Flying start always active, start in the direction of set-<br>point |
| 23 | Motor current flying start       | P1202                                                                                                    | 140         | Defines the search current used for flying start,<br>default = 100  |
| 24 | Automatic restart                | P1210                                                                                                    | 1           | Trip reset after power on - (default)                               |
| 25 | Linear characteristics           | P1300                                                                                                    | 0           | V / f with linear characteristics                                   |
| 26 | Rev. output phase sequence       | P1820                                                                                                    | 0           | Off (default), to change motor direction set value to = 1           |
|    | Note: If motor is running in the | wrong dire                                                                                               | ction as ar | alternative to changing wiring set «P1820 = 1»                      |
| 27 | Reference frequency              | P2000                                                                                                    | 52.6        | Reference frequency for analog «input 1»                            |

9 (00) S

**Note**: The following parameters are only necessary if the motor «thermistors» are connecting to the Variable Speed Drive via MM440 terminals «14 & 15» - PTC sensor.

|    | Parameter            | No.   | Setting | Description                                           |
|----|----------------------|-------|---------|-------------------------------------------------------|
|    |                      |       |         |                                                       |
| 28 | Motor temp. sensor   | P0601 | 1       | PTC thermistor (check motor sensor for compatibility) |
| 29 | Motor temp. reaction | P0610 | 2       | Warning, no reaction, trip F0011 (default)            |

30 Activate «AOP» to automatically display run screen

Upon powering up the Variable Speed Drive with AOP, perform the following:

- \* Simultaneously press <Fn> & <P> key to enter main menu
- \* Enter on «SETUP»
- \* Enter on «Start Help»
- \* Change to «OFF» and store parameter

It is NOT necessary to change the remaining MM440 default parameter settings unless for reasons particular to the motor / fan combination or site conditions!

## 3 LMV5... section

### 3.1 Electrical connection between LMV5... and Siemens MM440 Variable Speed Drive

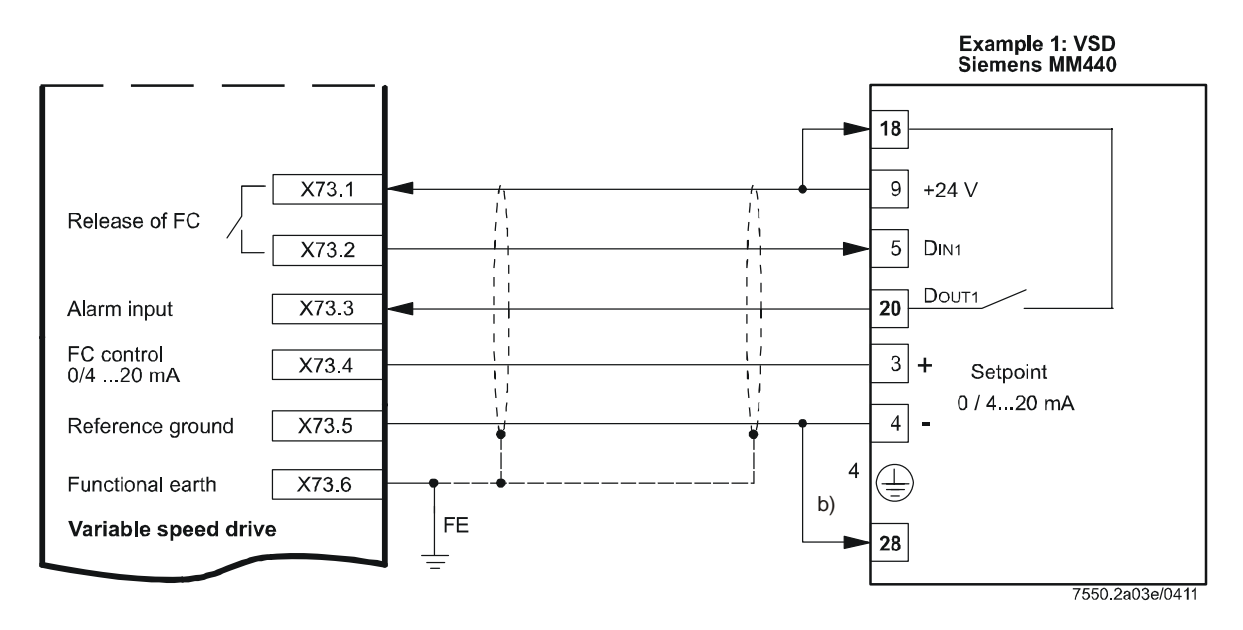

*Note*: Ensure the speed feedback sensor «AGG5.310» has been installed correctly on the motor according to Mounting Instructions «M7550» and the LMV5... Basic Documentation (P7550en).

# 3.2 The following LMV52... parameters must be entered

- 1. Menu level 1 enter on «Params & Display»
- 2. Enter on «Access OEM» the password START then press «Enter» again to access OEM parameters

#### Activating Variable Speed Drive (VSD)

- 1. Menu level 2 enter on «RatioControl»
- Menu level 3 enter on «GasSettings» or «OilSettings»
  Note: The settings below have to be adjusted for all fuels which are actually used
- 3. Menu level 4 enter on:
  - VSD = (set «air influence»)

#### Special positions

- 1. Menu level 2 enter on «RatioControl»
- 2. Menu level 3 enter on «GasSettings» or «OilSettings»
  - Note: The settings below have to be adjusted for all fuels which are actually used
- 3. Menu level 4 enter on «Special Positions»
- 4. Menu level 4 enter on:
  - \* Home pos. (set «HomePosVSD» = 0 %)
  - \* Prepurge pos. (set «PrepurgePosVSD» = 100 %)
  - \* Ignition pos. (set «IgnitionPosVSD» = 50 %)
  - \* Postpurge pos. (set «PostpurgePosVSD» =75 %)

#### VSD module

- 1. Menu level 1 enter on «Params & Display»
- 2. Menu level 2 enter on «VSD Module»
- 3. Menu level 3 enter on «Configuration»
- 4. Menu level 4 enter on «Speed»
- 5. Menu level 5 enter on:
  - \* Num pulse per R = 3 *default*
  - \* Setpoint output = 4...20 mA default (must match analog input setting in VSD)
  - \* Standardization = activated
  - *Note*: During «Standardization», the LMV5... will first drive the air damper fully open and then drive the VSD to full frequency to obtain maximum motor SPEED, which is stored under parameter «Standardized Speed».

*Note*: During «Standardization», the LMV5... you can check the correct mounting of the feedback sensor.

- 1. Back to menu level 4 ESC
- 2. Back to menu level 3 ESC
- 3. Menu level 3 enter to «Process Data»
- 4. Menu level 4 enter to «Absolute Speed»
- 5. The maximum speed should not vary more than 5 rpm during 10 seconds

Note: It is important to set the MM440 «ramp-up & ramp-down» times less than the times set in the LMV5... parameters «OperatRampMod» & «TimeNoFlam». (i.e. LMV5... times = 50 seconds - VSD ramp times = 40 seconds)

Siemens AG Industry Sector Building Technologies Division Berliner Ring 23 D-76437 Rastatt Tel. +49 7222 598 279 Fax +49 7222 598 269 www.sbt.siemens.com © 2011 Siemens AG Industry Sector Building Technologies Division Subject to change!